## **Configuring CUWireless for Windows 7**

In order to connect to CUWireless, click on your wireless connection icon, and view your available wireless.

| Not connected              | <del>*,</del> - |
|----------------------------|-----------------|
| Connections are available  |                 |
| 100.000                    |                 |
|                            |                 |
| Andrew Marcold Consultant  | -               |
| Read 100                   | -               |
|                            | - 4             |
| 4214888                    | -               |
| CUWireless                 | .eff            |
| Connect automatically      | onnect          |
| CLIWIFI                    | tat 🗉           |
| Open Network and Sharing C | enter           |

Enter in your credentials with the following format.

| Windows Securit                    | У                           |           | × |
|------------------------------------|-----------------------------|-----------|---|
| Network Author<br>Please enter use | entication<br>r credentials |           |   |
|                                    | blue\NETID                  |           |   |
|                                    | •••••                       |           |   |
|                                    |                             | OK Cancel |   |

It will prompt you that the connection attempt could not be completed, to which you click on the "connect" button.

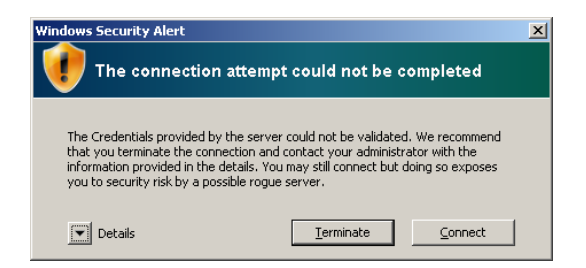

After this, you should be connected to CUWireless. If you are still unable to connect, use the next steps in this document.

## **Advanced Configuring of CUWireless for Windows 7**

- 1. Click on START Button.
- 2. Click on "Control Panel."
- 3. In Category view, click on "Network and Internet." (or if viewed by icons, click on "Network and Sharing Center")
- 4. Click on "Network and Sharing Center."

## 5. Click on "Manage Wireless Networks."

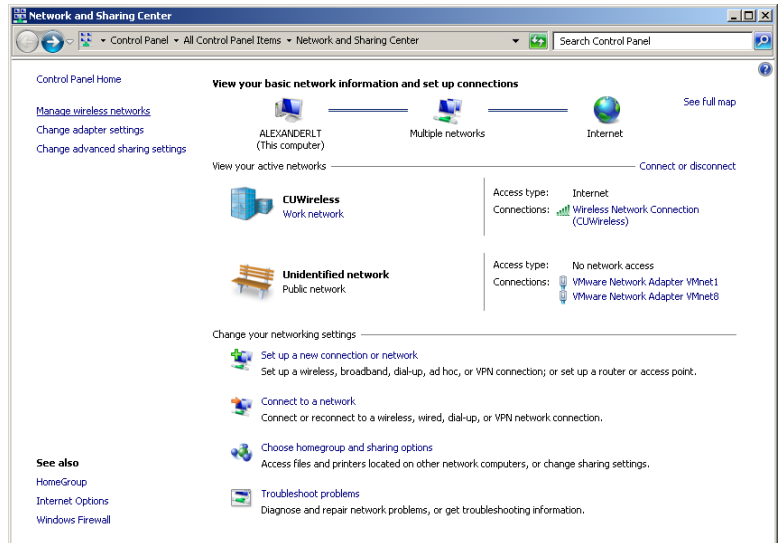

## 6. Click on "ADD."

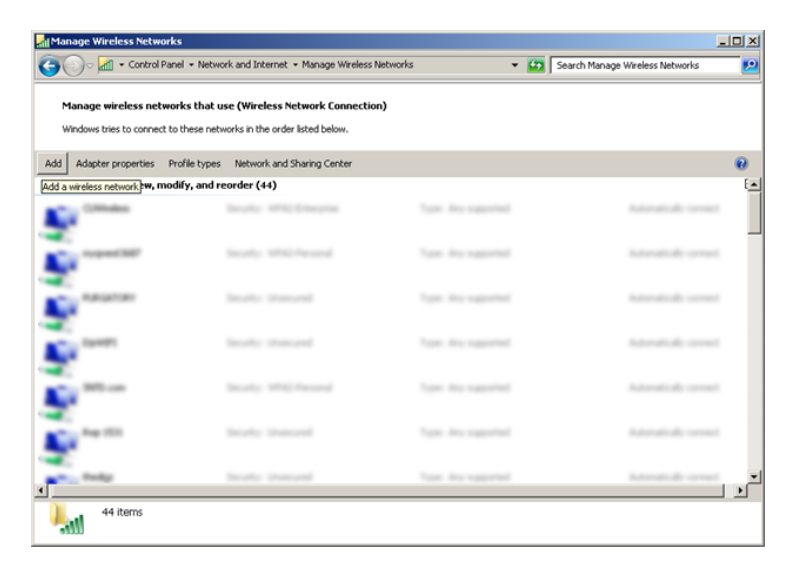

7. Click on "Manually create a network profile."

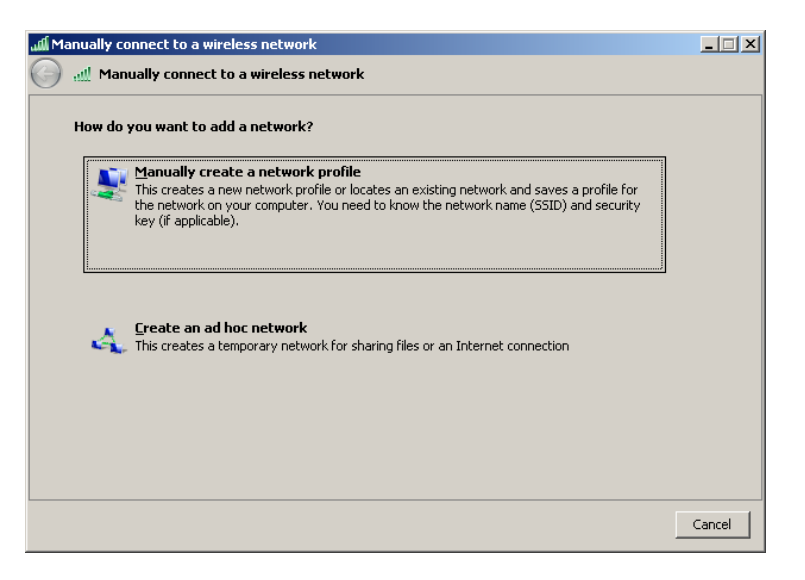

- 8. In the Network Name field, type 'CUWireless'.
- 9. The Security Type is WPA2-Enterprise.
- 10. Leave all other settings on this screen as default *(use below as reference)*.

| Manually cor ألك    | nnect to a wireles   | network                              |                           | _ 🗆 🗙 |
|---------------------|----------------------|--------------------------------------|---------------------------|-------|
| 🌀 🔬 Manu            | ally connect to a    | vireless network                     |                           |       |
| Enter info          | ormation for the w   | ireless network you want to add      |                           |       |
| N <u>e</u> twork r  | name:                | CUWireless                           |                           |       |
| Security ty         | ype:                 | WPA2-Enterprise                      |                           |       |
| Encryption          | n type:              | AES                                  |                           |       |
| Se <u>c</u> urity K | iey:                 |                                      | 📕 <u>H</u> ide characters |       |
| I▼ Sta              | art this connection  | automatically                        |                           |       |
| C C                 | onnect even if the r | etwork is not broadcasting           |                           |       |
| W                   | arning: If you selec | this option, your computer's privacy | might be at risk.         |       |
|                     |                      |                                      |                           |       |
|                     |                      |                                      |                           |       |
|                     |                      |                                      | Next                      | ancel |

11. Click Next.

12. Click on "Change connection settings" button.

| Manually connect to a wireless network ألته                                                  |       |
|----------------------------------------------------------------------------------------------|-------|
| 🕜 📶 Manually connect to a wireless network                                                   |       |
| Successfully added CUWireless                                                                |       |
| Change connection settings Open the connection properties so that I can change the settings. |       |
|                                                                                              |       |
|                                                                                              |       |
|                                                                                              |       |
|                                                                                              | Close |

13. Click on "Security" tab.

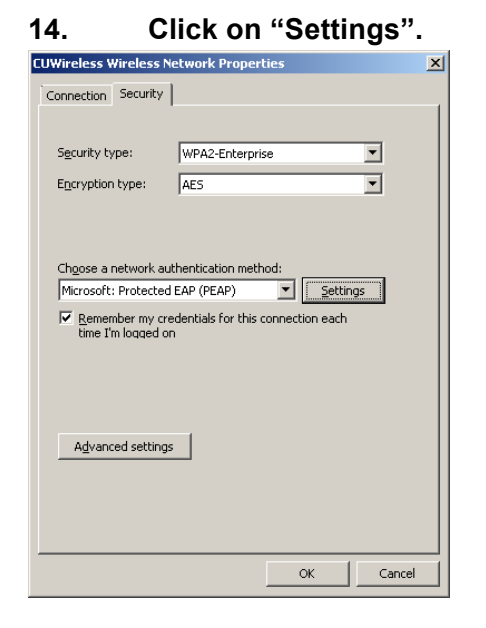

- 15. Within the Trusted Root Certification Authorities list, check "GlobalSign Root CA".
- 16. Click on Configure.

| Protected EAP Properties                                                            | × |
|-------------------------------------------------------------------------------------|---|
| When connecting:                                                                    |   |
| Validate server certificate                                                         |   |
|                                                                                     |   |
| Connect to these servers:                                                           |   |
|                                                                                     |   |
| Trusted <u>R</u> oot Certification Authorities:                                     |   |
| Equifax Secure Global eBusiness CA-1                                                |   |
| Generic Root Trust CA                                                               |   |
| GeoTrust Global CA                                                                  |   |
| GlobalSign Root CA                                                                  |   |
| Go Daddy Class 2 Certification Authority                                            |   |
| GTE CyberTrust Global Root                                                          |   |
| nttp://www.valicert.com/                                                            |   |
|                                                                                     |   |
| Do not grompt user to authorize new servers or trusted<br>servicination authorities |   |
| certification automoss.                                                             |   |
|                                                                                     |   |
| Select Authentication Method:                                                       |   |
| Secured password (EAP-MSCHAP v2)                                                    | 1 |
| Fnable East Reconnect                                                               | _ |
| Enforce Network Access Protection                                                   |   |
| Disconnect if server does not present cryptobinding TLV                             |   |
| Enable Identity Privacy                                                             |   |
|                                                                                     |   |
| OK Cancel                                                                           |   |
|                                                                                     | _ |

If your computer is not joined to the Blue domain (using your netid and Blue password to log on), or your are logging on with a local account, uncheck "automatically use my windows logon name and password".

| EAP MSCHAPv2 Properties                                                   |
|---------------------------------------------------------------------------|
| When connecting:                                                          |
| Automatically use my Windows logon name and password (and domain if any). |
| OK Cancel                                                                 |

With this information, you should be able to manually configure your wireless settings to allow you to connect to CUWireless.

If you have any other issues, please contact the service desk team at 1111.